**SINOA** - Sistema de Informação da Ordem dos Advogados

# Acesso ao Direito - Portal da Ordem dos Advogados Manual de Utilizador

## Nova funcionalidade para visualização do estado de confirmação e rejeição de pedidos de pagamentos no SinOA

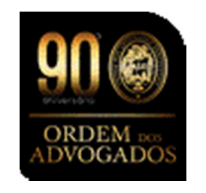

Nota: Este manual destina-se apenas a exemplificar a nova funcionalidade para visualização do estado de confirmação e rejeição de pedidos de pagamentos. Para outras funcionalidades deverá consultar o manual de utilizador completo, que se encontra na área de "Manuais de Utilizador" no portal.

Pretendemos com estas alterações no SADT melhorar a integração do SPAJ com o SInOA. O principal objetivo é passar mais informação aos Advogados aumentando a transparência na criação dos pedidos de pagamento e ao mesmo tempo facilitar o processo de confirmação nos tribunais.

Vamos disponibilizar do lado do SinOA toda a informação relevante de cada um dos pedidos de pagamento efetuados, com a comunicação ao Advogado dos vários estados do pagamento do processo bem como as taxa de IVA e IRS associadas a cada pedido de pagamento. Uma das alterações que vamos disponibilizar e representa um avanço enorme é o de disponibilizarmos no SinOA as observações inseridas pelos tribunais para justificar a rejeição de um pedido de pagamento. O Advogado passa a ter conhecimento no SinOA dos motivos inerentes à rejeição.

Além deste acompanhamento com maior partilha de informação, passa também ser possível ao Advogado solicitar a anulação de um determinado pedido de pagamento desde que o estado de processamento desse pedido o permita. Evitamos a carga burocrática e as inúmeras dificuldades existentes atualmente nestes pedidos de anulação.

Algumas das outras alterações de pormenor passam, também para aumento da transparência na contabilização do nº de sessões, passa a ser a possível indicar o nº de sessões por fase processual.

Conseguimos ainda que todos os dados relativos ao pagamento (NIB e IRS) possam ser atualizados sem o contexto do pedido de pagamento. Os dados dos Advogados poderão ser atualizados sem o envio de novos pedidos de pagamento para esse Advogado. Esses novos dados passam a ser usados para processar os pedidos já existentes no SPAJ caso o estado dos mesmos ainda o permita. (A taxa de IVA que não é alterada nos pedidos de pagamento existentes no SPAJ). Acresce a tudo isto a possibilidade de nos casos de reposições o IGFEJ poder indicar se o processo no SInOA poderá ser aberto para novos pedidos ou se deverá manter-se fechado.

#### Descrição de estados dos pedidos na Conta Corrente no SinOA:

| Estado do Pagamento | Descrição no SinOA                | Posso rejeitar pedido de |
|---------------------|-----------------------------------|--------------------------|
| no SinOA            |                                   | pagamento no SinOA?      |
| Recebido pelo IGFEJ | Quando o pedido é recebido com    | Pode                     |
|                     | sucesso pela plataforma do IGFEJ; |                          |
| Pago                | Quando o IGFEJ concretiza,        | Não pode                 |
|                     | informaticamente a transferência  |                          |
|                     | com sucesso;                      |                          |
| Rejeitado           | Quando o pedido é rejeitado pelo  | Não pode                 |
|                     | IGFEJ/Tribunal/pelo prestador     |                          |

| Em confirmação        | Quando o pedido é disponibilizado | Pode     |
|-----------------------|-----------------------------------|----------|
|                       | á entidade competente para        |          |
|                       | validação (aplicável apenas a     |          |
|                       | pedidos de pagamento de           |          |
|                       | nomeações)                        |          |
| Confirmado            | Quando os dados do pedido são     | Pode     |
|                       | confirmados pelo Tribunal/IGFEJ   |          |
| Em lote               | Quando o pedido é incluído em     | Não pode |
|                       | lote para pagamento (neste        |          |
|                       | estado já não é possível efetuar  |          |
|                       | qualquer rejeição)                |          |
|                       |                                   |          |
| Transferência falhada | Quando a transferência não é      | Não pode |
|                       | efetuada com sucesso. (neste      |          |
|                       | estado deverá contactar o IGFEJ   |          |
|                       | para esclarecimentos adicionais)  |          |
| Pagamento             | Quando o IGFEJ efetua uma nova    | Não pode |
| substituído           | tentativa de transferência,       |          |
|                       | anteriormente falhada.            |          |
| Restituído            | Quando o IGFEJ confirma           | Não pode |
|                       | informaticamente a reposição do   |          |
|                       | pedido de pagamento.              |          |
|                       | (dependendo da restituição, pode  |          |
|                       | ou não ser efetuado um novo       |          |
|                       | pedido de pagamento)              |          |
| Aguarda envio         | Quando o pedido de pagamento      | Pode     |
|                       | aguarda envio para o IGFEJ.       |          |
| Transmitido           | Quando o pedido de pagamento é    | Pode     |
|                       | enviado para o IGFEJ, mas ainda   |          |
|                       | não foi confirmada, com sucesso   |          |
|                       | pela plataforma do IGFEJ a        |          |
|                       | receção do pedido                 |          |
|                       |                                   |          |

| Aguarda Homologação | Quando o pedido se encontra a | Pode     |
|---------------------|-------------------------------|----------|
|                     | aguardar a homologação das    |          |
|                     | despesas peticionadas         |          |
| Aguarda Homologação | Quando o pedido se encontra a | Não pode |
| (PA)                | aguardar que o advogado/a     |          |
| (nor norte de la    | aceite/rejeite o valor das    |          |
|                     | despesas proposto pela Ordem  |          |
| advogado/a)         | dos Advogados                 |          |
| Aguarda Homologação | Quando o valor das despesas   | Não pode |
| (AA)                | proposto pela Ordem dos       |          |
| (Aceite pelo        | Advogados é aceite pelo       |          |
| Advogado/a)         | advogado/a                    |          |
|                     |                               |          |

## Conta Corrente no SinOA

| Data Registo           | Data Envio<br>Pedido   | Valor<br>Movimento<br>(em bruto) | Valor<br>Estorno<br>(em<br>bruto) | Estado do<br>Pagamento | Nº Processo        | Data<br>Escala | Descrição da Operação                                         |
|------------------------|------------------------|----------------------------------|-----------------------------------|------------------------|--------------------|----------------|---------------------------------------------------------------|
| 01/06/2016<br>14:43:47 | 01/06/2016<br>14:43:46 | 0,00€                            | -204,00€                          | Rejeitado              | 234827/2014        |                | Estorno                                                       |
| 01/06/2016<br>14:37:37 |                        | 204,00 €                         | 0,00€                             | Rejeitado              | <u>234827/2014</u> |                | Pedido de Pagamento de Nomeação isolada de<br>processo        |
| 30/05/2016<br>11:16:26 |                        | 76,50€                           | 0,00€                             | Aguarda<br>Homologação | <u>199037/2015</u> |                | Pedido de Pagamento de sessões Julgamento                     |
| 30/05/2016<br>11:16:25 |                        | 306,00€                          | 0,00€                             | Aguarda<br>Homologação | <u>199037/2015</u> |                | Pedido de Pagamento de sessões Inquérito                      |
| 30/05/2016<br>11:16:25 |                        | 10,00 €                          | 0,00€                             | Aguarda<br>Homologação | <u>199037/2015</u> |                | Pedido de Pagamento de Despesas de Processo                   |
| 30/05/2016<br>11:16:25 |                        | 204,00€                          | 0,00€                             | Aguarda<br>Homologação | <u>199037/2015</u> |                | Pedido de Pagamento de incidentes processuais                 |
| 30/05/2016<br>11:16:25 |                        | 204,00€                          | 0,00€                             | Aguarda<br>Homologação | <u>199037/2015</u> |                | Pedido de Pagamento de Nomeação isolada de<br>processo        |
| 13/05/2016<br>17:36:06 | 13/05/2016<br>17:46:01 | 76,50€                           | 0,00€                             | Em Lote                | <u>48723/2016</u>  |                | Pedido de Pagamento de sessões Conferência<br>de interessados |
| 13/05/2016<br>17:36:06 | 13/05/2016<br>17:46:01 | 204,00€                          | 0,00€                             | Em Lote                | <u>48723/2016</u>  |                | Pedido de Pagamento de incidentes processuais                 |
| 13/05/2016<br>17:36:06 | 13/05/2016<br>17:46:01 | 204,00€                          | 0,00€                             | Em Lote                | <u>48723/2016</u>  |                | Pedido de Pagamento de Nomeação isolada de<br>processo        |
| 13/05/2016<br>17:34:03 | 13/05/2016<br>17:46:02 | 76,50€                           | 0,00€                             | Em Lote                | <u>16983/2016</u>  |                | Pedido de Pagamento de sessões Julgamento                     |
| 13/05/2016<br>17:34:03 | 13/05/2016<br>17:46:02 | 76,50€                           | 0,00€                             | Em Lote                | <u>16983/2016</u>  |                | Pedido de Pagamento de sessões Instrução                      |
| 13/05/2016<br>17:34:03 | 13/05/2016<br>17:46:02 | 76,50€                           | 0,00€                             | Em Lote                | <u>16983/2016</u>  |                | Pedido de Pagamento de sessões Inquérito                      |
| 13/05/2016<br>17:34:03 | 13/05/2016<br>17:46:02 | 535,50€                          | 0,00€                             | Em Lote                | <u>16983/2016</u>  |                | Pedido de Pagamento de Nomeação isolada de<br>processo        |

#### Honorários - Rejeição de pedido de pagamento no SinOA

Para efetuar a anulação do pedido de pagamento de NOMEAÇÃO, CONSULTA JURÍDICA e ESCALA, deverá aceder ao separador "*Honorários*" e selecionar o botão "*Detalhe*"

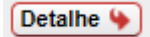

#### E selecionar a opção "Rejeitar Pedido"

#### Detalhe Pedido de Pagamento

| Dados do pagamento Informação do estado         |                     |
|-------------------------------------------------|---------------------|
| Tipo Pagamento                                  | Pagamento Final     |
| Data Registo                                    | 02-06-2016 11:14:00 |
| Data de Trâns. Em Julgado                       | 02-06-2016          |
| Nº de Incidentes Processo                       | 0                   |
| № de Sessões                                    | 0                   |
| № de Sessões Inquérito                          | 2                   |
| Nº de Sessões Instrução                         | 2                   |
| Nº de Sessões Audiência Prévia                  | 0                   |
| Nº de Sessões Audiência de Partes               | 0                   |
| № de Sessões Tentativa de conciliação           | 0                   |
| Nº de Sessões Conferência de Pais e Similares   | 0                   |
| Nº de Sessões Julgamento                        | 2                   |
| Nº de Deslocações a Estabelecimentos Prisionais | 0                   |
| Despesas                                        | 0,00 €              |
| Valor honorários                                | 255,00 €            |
| IVA                                             | 6.00                |
| IRS                                             | 25,00               |
|                                                 |                     |
| Fechar 🔖 Rejeitar Pedido 🔖                      |                     |

Selecionar o motivo da rejeição e confirmar a rejeição.

A rejeição do pedido poderá não ser efetuada imediatamente, em função do estado do pedido de pagamento.

| REJEITAR PE                                  | DIDO PAGAMENTO                                                                                                    |
|----------------------------------------------|----------------------------------------------------------------------------------------------------|
| A rejeição de<br>pedido de re<br>o pedido de | este pedido de pagamento não será imediata, havendo lugar à sincronização do<br>ejeição com o IGFEJ no final do corrente dia. Após a validação com sucesso pelo IGFEJ<br>pagamento será rejeitado. |
|                                              | Motivo Rejeição Correcção de dados do pagamento<br>Correcção de dados do processo                                                                                                    |
| Fechar 🍑                                     | Confirmar Rejeição 🌳                                                                                                    |

De forma a validar o mesmo, irá aparecer uma caixa a informar que "*Tem a certeza que deseja rejeitar o pedido de pagamento*?"

| ſ | Mensagem da página Web                                   |
|---|----------------------------------------------------------|
|   | Tem a certeza que deseja rejeitar o pedido de pagamento? |
|   | OK Cancelar                                              |

Mensagem de alerta de rejeição

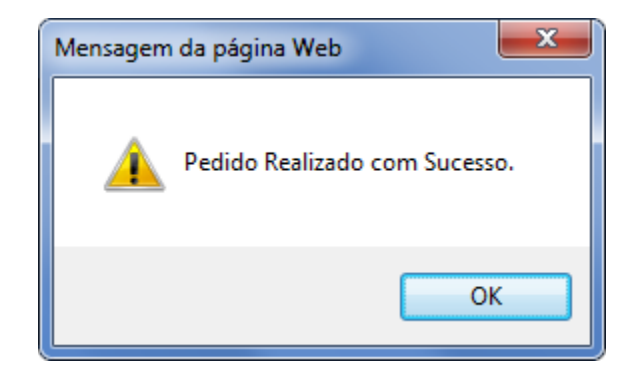

Confirmação de pedido realizado com sucesso

Após ser efetuada a anulação do pedido e caso a mesma não seja efetuada imediatamente, **em função do estado do pedido de pagamento**.

Poderá consultar o estado pedido rejeição, acedendo através do botão "Detalhe"

Detalhe 🔖

Selecionado a opção "Informação do estado"

#### Detalhe Pedido de Pagamento

| Dados Pagamento Info | rmação do estado          |                                |             |            |              |
|----------------------|---------------------------|--------------------------------|-------------|------------|--------------|
| Estado pagamento     | Recebido pelo IGFIJ       |                                |             |            |              |
| Data do estado       | 01-01-0001 12:00:0C       |                                |             |            |              |
| Motivo Rejeição      |                           |                                |             |            |              |
| Observações          |                           |                                |             |            |              |
|                      |                           |                                |             |            |              |
|                      |                           |                                | Informação  | de Pedidos | de Rejeição  |
| Estado Pedido Reje   | ição Informação do estado | Motivo Rejeição                | Observações | Data Envio | Data Registo |
| Env                  | riado                     | Correcção de dados do processo |             | 30-05-2016 | 24-05-2016   |

## Sessões - Indicação por fase processual no SinOA

O sistema já comtempla as diferentes fases processuais, para que o utilizador apenas tenha que introduzir todas as sessões realizadas em cada uma delas, sendo o próprio sistema a efetuar a contabilização automática.

Tribunais e cartórios notariais Trânsito em Julgado

| Data de Trâns. Em Julgado                                                                                                    |                                                                                             |
|----------------------------------------------------------------------------------------------------|---------------------------------------------------------------------------------------------|
| N° de Incidentes Processo                                                                                                    |                                                                                             |
|                                                                                                    |                                                                                             |
| N° de Sessões Inquérito                                                                                                    |                                                                                             |
| N° de Sessões Instrução                                                                                                    |                                                                                             |
| Nº de Sessões Audiência Prévia                                                                                                    |                                                                                             |
| Nº de Sessões Audiência de Partes                                                                                                    |                                                                                             |
| Nº de Sessões Tentativa de conciliação                                                                                                    |                                                                                             |
| Nº de Sessões Conferência de Pais e Similares                                                                                                    |                                                                                             |
| N° de Sessões Julgamento                                                                                                    |                                                                                             |
| N° de Deslocações a Estabelecimentos Prisionais                                                                                                    |                                                                                             |
| Para efeitos de homologação de despesas, após a operação de comunicação do "Trân<br>separador "Comprovativos das despesas", onde deverá proceder ao envio dos documento | sito em Julgado", é automaticamente redireccionado para o<br>os comprovativos das despesas. |
| Despesas                                                                                                    | €                                                                                           |

#### Outras entidades

| Trânsito em Julgado                                                                                                    |
|----------------------------------------------------------------------------------------------------|
| Data de Trâns. Em Julgado                                                                                                    |
| N° de Incidentes Processo                                                                                                    |
| N° de Sessões Inquérito                                                                                                    |
| N° de Sessões Conciliação                                                                                                    |
| Nº de Sessões Conferência de interessados                                                                                                    |
| N° de Sessões Julgamento                                                                                                    |
| N° de Deslocações a Estabelecimentos Prisionais                                                                                                    |
| Para efeitos de homologação de despesas, após a operação de comunicação do "Trânsito em Julgado", é automaticamente redireccionado para o<br>separador "Comprovativos das despesas", onde deverá proceder ao envio dos documentos comprovativos das despesas. |
| Despesas €                                                                                                    |

## Regimes Fiscais - visualização de informação no pedido de pagamento no SinOA

Para consultar o estado do pedido de pagamento, o utilizador deverá selecionar o botão "*Detalhe*"

Detalhe 🔖

E selecionar o separador "Dados pagamento"

Aqui pode visualizar todos os dados referentes ao pedido de pagamento, bem como os regimes fiscais associados a esse pedido.

| Dados do pagamento | Informação do estado                            |                     |
|--------------------|-------------------------------------------------|---------------------|
|                    | Tipo Pagamento                                  | Pagamento Final     |
|                    | Data Registo                                    | 27-01-2016 08:14:00 |
|                    | Data de Trâns. Em Julgado                       | 27-01-2016          |
|                    | Nº de Incidentes Processo                       | 0                   |
|                    | № de Sessões                                    | 1                   |
|                    | Nº de Sessões Inquérito                         | 0                   |
|                    | Nº de Sessões Instrução                         | 0                   |
|                    | Nº de Sessões Audiência Prévia                  | 0                   |
|                    | Nº de Sessões Audiência de Partes               | 0                   |
|                    | Nº de Sessões Tentativa de conciliação          | 0                   |
|                    | Nº de Sessões Conferência de Pais e Similares   | 0                   |
|                    | Nº de Sessões Julgamento                        | 0                   |
|                    | Nº de Deslocações a Estabelecimentos Prisionais | 0                   |
|                    | Despesas                                        | 0,00 €              |
|                    | Valor honorários                                | 535,50 €            |
|                    | IVA                                             | 0,00                |
|                    | IRS                                             | 0,00                |

#### Detalhe Pedido de Pagamento

### CONTACTOS

Se, eventualmente, surgir alguma dificuldade ou dúvida relativamente ao Sistema do Acesso ao Direito e aos Tribunais, solicitamos que entre em contacto com a linha de apoio do Acesso ao Direito através do nº 210 007 008 (disponível das 09:30 às 12:30 e das 14:00 às 18:00) ou através do seguinte endereço de correio electrónico: <u>acessoaodireito@cg.oa.pt</u>